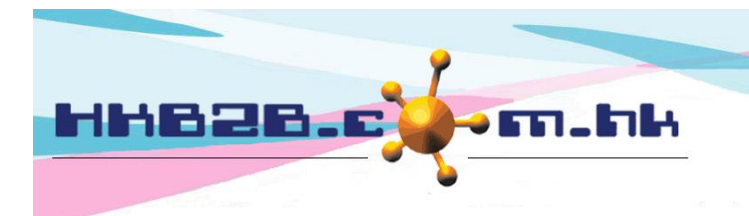

HKB2BLimited 香港灣仔軒尼斯道 48-62 號上海實業大廈 11 樓 1102 室 Room 1102, Shanghai Industrial Investment Building, 48-62 Hennessy Road, Wan Chai, Hong Kong Tel: (852) 2520 5128 Fax: (852) 2520 6636 Email: cs@hkb2b.com.hk Website: http://hkb2b.com.hk

## Purchase Course after finished booking

Main page > Booking > Select booking table you need

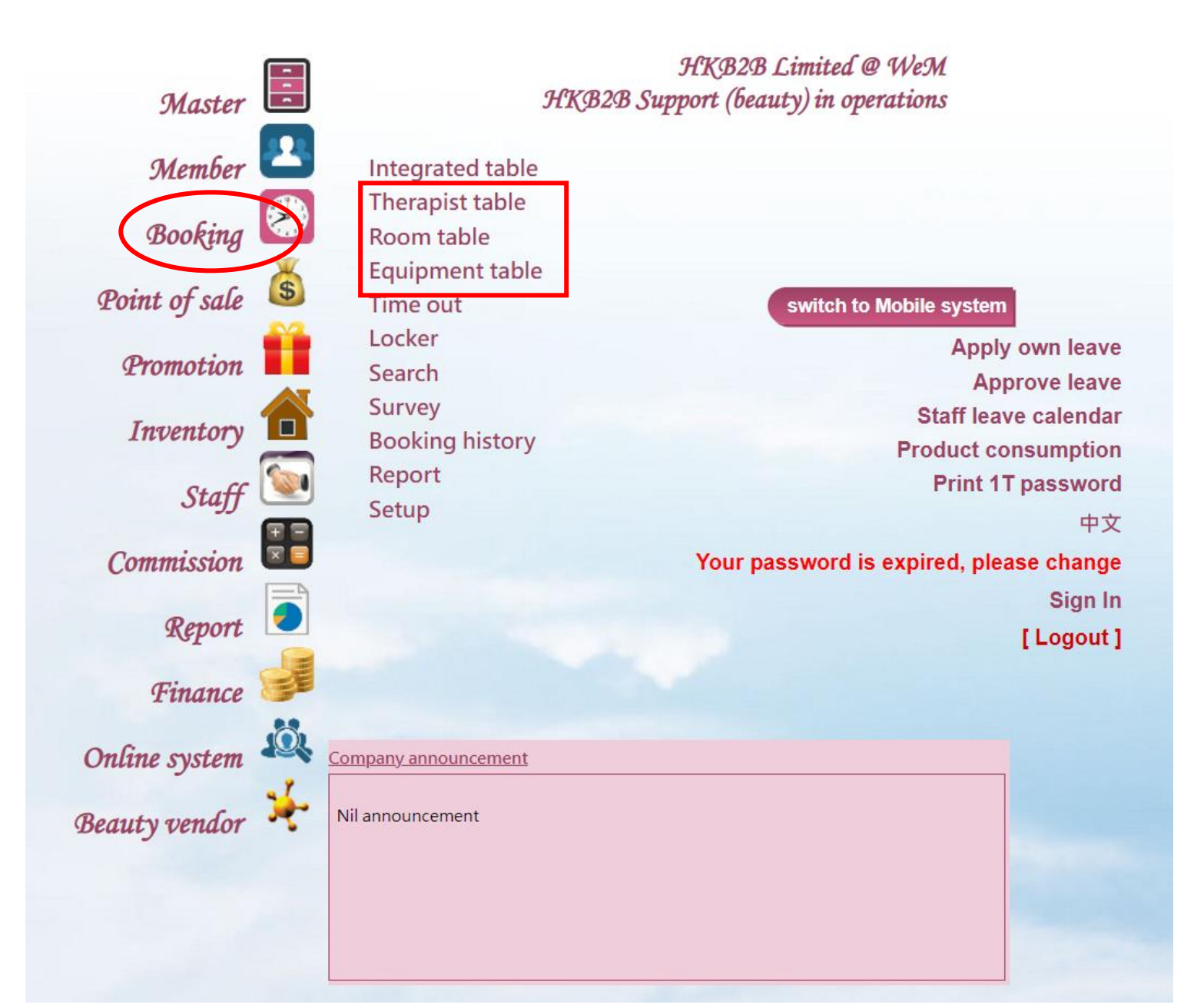

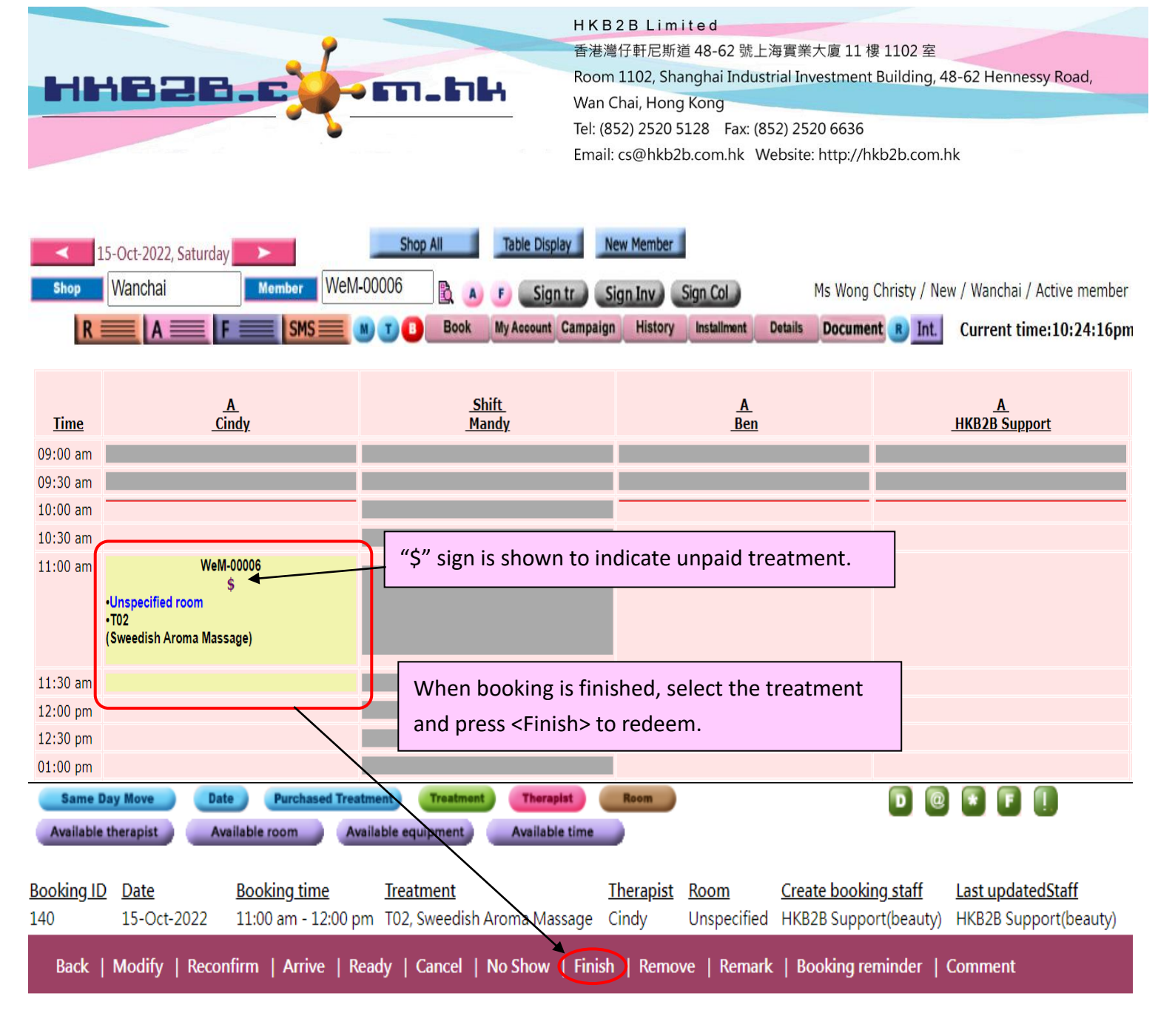

|                                                                                                    | Member : Ms Wong Christy (WeM-00006) |                                   |                | Prepared by : beauty (beauty) |                                                 |                  |                         |          |  |
|----------------------------------------------------------------------------------------------------|--------------------------------------|-----------------------------------|----------------|-------------------------------|-------------------------------------------------|------------------|-------------------------|----------|--|
| Date : 2                                                                                                    | 15-Oct-2022                          | (Sat)                             | Shop : Wanchai |                               | Comment                                         | Ay Account Histo | ory Installment Details | Document |  |
| Deposi System will display all booking of the member on that day.   Interatment recomption Press r <ok> to go to cashier.</ok> |                                      |                                   |                |                               |                                                 |                  |                         |          |  |
| Booking ID<br>Deduct amount                                                                                                    |                                      |                                   |                | Room                          | <u>Therapist</u>                                | OK Cano          | cel                     |          |  |
| 140                                                                                                    |                                      | 15-Oct-2022 11:00 am - 12:00 pm   |                |                               | Unspecified room                                | Cindy (ST03)     | Deduct                  |          |  |
|                                                                                                    |                                      | T02 Sweedish Aroma Massage \$ 580 |                | 0                             |                                                 |                  | (X) (Remove             |          |  |
|                                                                                                    |                                      |                                   |                |                               |                                                 |                  |                         |          |  |
|                                                                                                    |                                      |                                   |                |                               | If treatment is not purchased before, "Cashier" |                  |                         |          |  |
|                                                                                                    |                                      |                                   |                |                               | is shown as redemption method.                  |                  |                         |          |  |

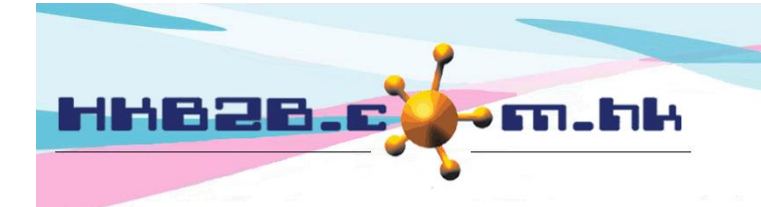

HKB2BLimited 香港灣仔軒尼斯道 48-62 號上海實業大廈 11 樓 1102 室 Room 1102, Shanghai Industrial Investment Building, 48-62 Hennessy Road, Wan Chai, Hong Kong Tel: (852) 2520 5128 Fax: (852) 2520 6636

Email: cs@hkb2b.com.hk Website: http://hkb2b.com.hk

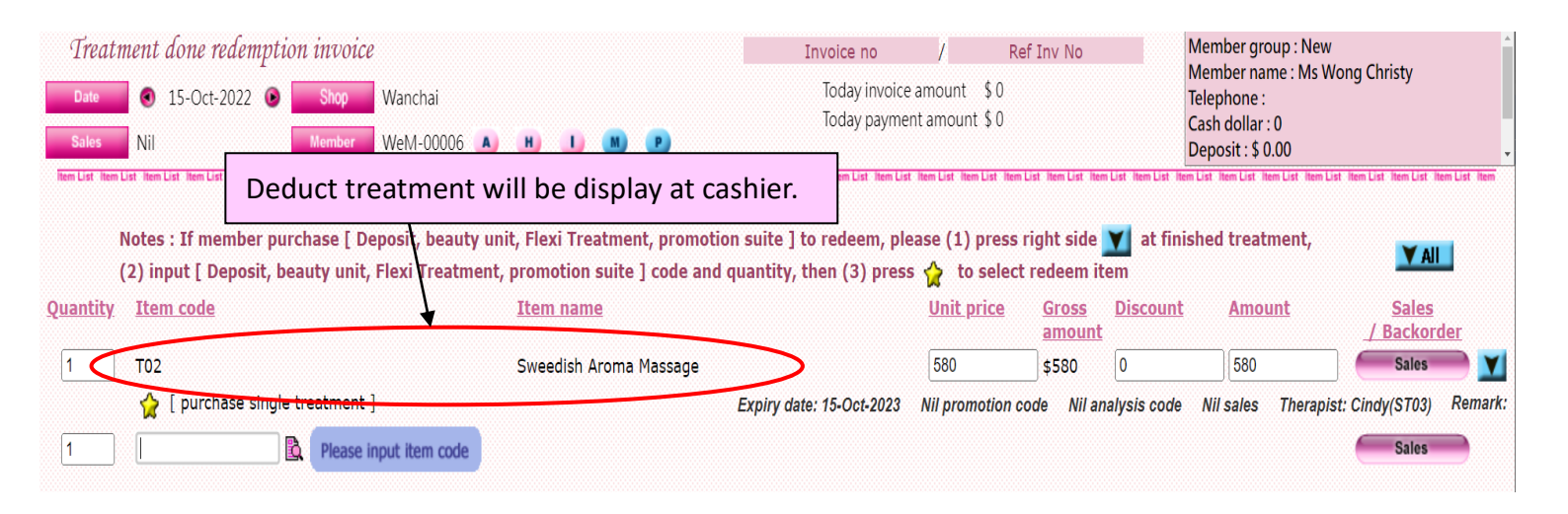

## Member purchase this treamtne course::

| Treatment done redemption invoice                                           | Invoice no                                                            | / Ref Inv No                                                                                                    |                          | Member group : New<br>Member name : Ms Wong Christy<br>Telephone : |                                          |                                     |
|-----------------------------------------------------------------------------|-----------------------------------------------------------------------|----------------------------------------------------------------------------------------------------|--------------------------|--------------------------------------------------------------------|------------------------------------------|-------------------------------------|
| Date S 15-Oct-2022 Shop Wanc                                                | Today invoice                                                         |                                                                                                    |                          |                                                                    |                                          |                                     |
| Sales Nil Member WeM                                                        | loday paymer                                                          | it amount \$0                                                                                                    |                          | Cash dollar : 0<br>Deposit : \$ 0.00                               |                                          |                                     |
| Rem List Rem List Rem List Rem List Rem List Rem List Rem List Rem List Rem | List Item List Item List Item List Item List Item List Item List Item | List Item List Item List Item List Item List                                                                      | Item List Item List Item | List Item List Item List Item List Item                            | m List Item List Item List Item List Ite | em List Item List Item List Item    |
| Notes : If member purchase [ Deposit,                                       | beauty unit, Flexi Treatment, promoti                                 | on suite ] to redeem, ple                                                                                         | ase (1) press            | right side 💙 at fini                                               | shed treatment,                          |                                     |
| (2) input [ Deposit, beauty unit, Flexi                                     | Treatment, promotion suite ] code and                                 | quantity, then (3) press                                                                                          | to select                | t redeem item                                                      |                                          |                                     |
| Quantity Item code                                                          | Item name                                                             |                                                                                                    | <u>Unit price</u>        | <u>Gross</u> <u>Discount</u><br>amount                             | <u>Amount</u>                            | <u>Sales</u><br><u>/ Backorder</u>  |
| 10 TO2                                                                      | Sweedish Aroma Massage                                                |                                                                                                    | 580                      | \$5,800 0                                                          | 5800                                     | Sales 🔰 🔰                           |
| [ purchase single treatment ]                                               |                                                                       | Expiry date: 15-Oct-2023                                                                                          | Nil promotion of         | ode Nil analysis code                                              | Nil sales Therapist: (                   | Cindy(ST03) Remark:                 |
| 1 Please input ite                                                          | em code                                                               |                                                                                                    |                          |                                                                    |                                          | Sales                               |
|                                                                             |                                                                       |                                                                                                    |                          |                                                                    |                                          |                                     |
| Input the quantity of tr                                                    | eatments and select the                                               | e payment meth                                                                                                    | nod.                     |                                                                    | _                                        | 調告                                  |
| Item Li                                                                     | Daymont mothod                                                        | ¢                                                                                                    | st                       | Item List Item List Item List It                                   | em List Item List Item List Ite          | m List Item List Item List Ite<br>¢ |
| Remarks                                                                     | Cash                                                                  | یم<br>5.800.00                                                                                                    | Si                       | ubtotal                                                            |                                          | <u>م</u><br>\$5.800.00              |
|                                                                             |                                                                       |                                                                                                    | lr                       | voice discount                                                     |                                          | \$0.00                              |
|                                                                             |                                                                       |                                                                                                    | N                        | lember discount                                                    |                                          | \$0.00                              |
|                                                                             |                                                                       |                                                                                                    | Τα                       | otal amount                                                        |                                          | \$5,800.00                          |
| Cash 5800                                                                   | _                                                                     | PRINT &                                                                                                    | ок С                     | DK                                                                 |                                          |                                     |
| EPS 0                                                                       |                                                                       | PRINT, SMS &                                                                                                    | OK                       | SMS & OK                                                           |                                          |                                     |
| Deposit Deposit Payment                                                     |                                                                       | Cancel                                                                                                    | Close                    | MS balance : 38                                                    |                                          |                                     |
| Installment Pay Later                                                       |                                                                       |                                                                                                    |                          |                                                                    | <b>\</b>                                 |                                     |
|                                                                             |                                                                       |                                                                                                    |                          |                                                                    | <u> </u>                                 |                                     |
|                                                                             | Pres                                                                  | s <ok> or <oth< td=""><td>er relate</td><td>d OK functio</td><td>ns&gt; issue invo</td><td>pice.</td></oth<></ok> | er relate                | d OK functio                                                       | ns> issue invo                           | pice.                               |
|                                                                             | Syst                                                                  | em will save the                                                                                                  | - invoice                | and treatme                                                        | nt receint                               |                                     |

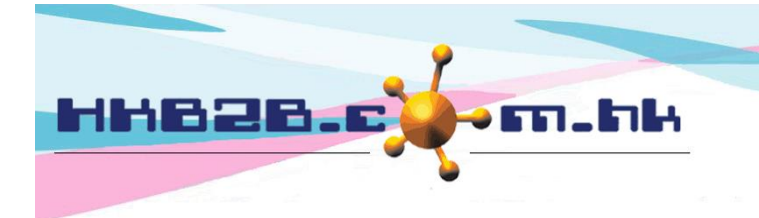

H K B 2 B L i m i t e d 香港灣仔軒尼斯道 48-62 號上海實業大廈 11 樓 1102 室 Room 1102, Shanghai Industrial Investment Building, 48-62 Hennessy Road, Wan Chai, Hong Kong Tel: (852) 2520 5128 Fax: (852) 2520 6636

Email: cs@hkb2b.com.hk Website: http://hkb2b.com.hk

## Member purchase other items:

| Treatment done redemption invoice     Date   Is-Oct-2022   Shop   Wanchai     Sales   Nil   Member   WeM-00006   Image: Sales                                                                                                    | H I M P                                                                         | Invoice no<br>Today invoice<br>Today payme              | / Ref<br>amount \$0<br>nt amount \$0                    | Inv No                                                           | Member group : New<br>Member name : Ms Wong<br>Telephone :<br>Cash dollar : 0 | g Christy                             |
|----------------------------------------------------------------------------------------------------|---------------------------------------------------------------------------------|---------------------------------------------------------|---------------------------------------------------------|------------------------------------------------------------------|-------------------------------------------------------------------------------|---------------------------------------|
| Item List Item List Item L | the arrow key ne                                                                | xt to the treatn                                        | nent to inc                                             | licate that                                                      | the treatment                                                                 | is finish.                            |
| Notes : If member purchase [ Deposit, beauty ur<br>(2) input [ Deposit, beauty unit, Flexi Treatment                                                                                                    | nit, Flexi Treatment, promoti<br>, promotion suite ] code and                   | on suite ] to redeem, ple<br>I quantity, then (3) press | ease (1) press ri                                       | ght side <u> a</u> t fi<br>edeem item                            | nished treatment,                                                             | <b>V</b> AIL                          |
| Quantity Item code                                                                                                    | Item name                                                                       |                                                         | Unit price                                              | <u>Gross</u> <u>Discour</u><br>amount                            | <u>it Amount</u>                                                              | <u>Sales</u><br>/ Backorder           |
| 10 T02                                                                                                    | Sweedish Aroma Massage                                                          |                                                         | 580                                                     | \$5,800 0                                                        | 5800                                                                          | Sales                                 |
| 😭 [ purchase single treatment ]                                                                                                    |                                                                                 | Expiry date: 15-Oct-2023                                | Nil promotion co                                        | de Nil analysis cod                                              | e Nil sales Therapist: (                                                      | Cindy(ST03) Remark:                   |
| 1 D4000                                                                                                    | Deposit \$4000 for \$5000                                                       | Firster de 44                                           | 5000                                                    | \$5,000 1,000                                                    | 4000                                                                          | Sales                                 |
|                                                                                                    |                                                                                 | Expiry date: 15                                         | -Oct-2023 NII pro                                       | motion code – Nii ai                                             | ialysis code i Nii sales i                                                    | Sales                                 |
| 2. Input purchase item.                                                                                                    |                                                                                 |                                                         |                                                         |                                                                  |                                                                               |                                       |
| TO2<br>(Sweedish Aroma<br>Massage) 3. Pr                                                                                                    | ress <star>.</star>                                                             |                                                         |                                                         |                                                                  |                                                                               |                                       |
| Treatment done redemption invoice                                                                                                    |                                                                                 | Cance<br>Invoice no<br>Todaviare                        | I Clos                                                  | eef Inv No                                                       | Member group : New<br>Member name : Ms W                                      | long Christy                          |
| Date • 15-Oct-2022 • Shop Wanchai                                                                                                    |                                                                                 | Today pay                                               | ment amount \$0                                         |                                                                  | Telephone :<br>Cash dollar : 0                                                |                                       |
| The finished treatment will be o                                                                                                    | leducted using th                                                               | e deposit.                                              | i List Item List Item List Ite                          | m List Item List Item List Item                                  | Deposit : \$ 0.00                                                             | st Item List Item List Item List Item |
| Notes : If member purchase [ Deposit, beauty<br>(2) nput [ Deposit, beauty unit, Flexi Treatme<br><u>Quantity</u> <u>Item code</u>                                                                                                    | unit, Flexi Treatment, prom<br>nt, promotion suite ] code a<br><u>Item name</u> | otion suite ] to redeem,<br>ind quantity, then (3) pr   | please (1) press<br>ess 🟠 to selec<br><u>Unit price</u> | s right side 🔰 a<br>t redeem item<br><u>Gross Disc</u><br>amount | t finished treatment,<br><u>punt Amount</u>                                   | Sales<br>/ Backorder                  |
| 1 D4000                                                                                                    | Deposit \$4000 for \$5000                                                       | ٦                                                       | 5000                                                    | \$5,000 1,000                                                    | ) 4000                                                                        | Sales 🚺                               |
| 1 🧌 [ redeem T02 ]                                                                                                    | Sweedish Aroma Massagi                                                          | e Expiry date:                                          | 15-Oct-2023 Nil<br>( redeem<br>value=580)               | promotion code N.<br>580 / 500                                   | il analysis code Nil sales<br>10 D, Treatment                                 | Nil therapist Remark                  |
|                                                                                                    | If use has 'Allo                                                                | ow to change de                                         | eposit red                                              | eem value                                                        | at finish reden                                                               | nption'                               |

access right, then they can change the item's redeem amount.

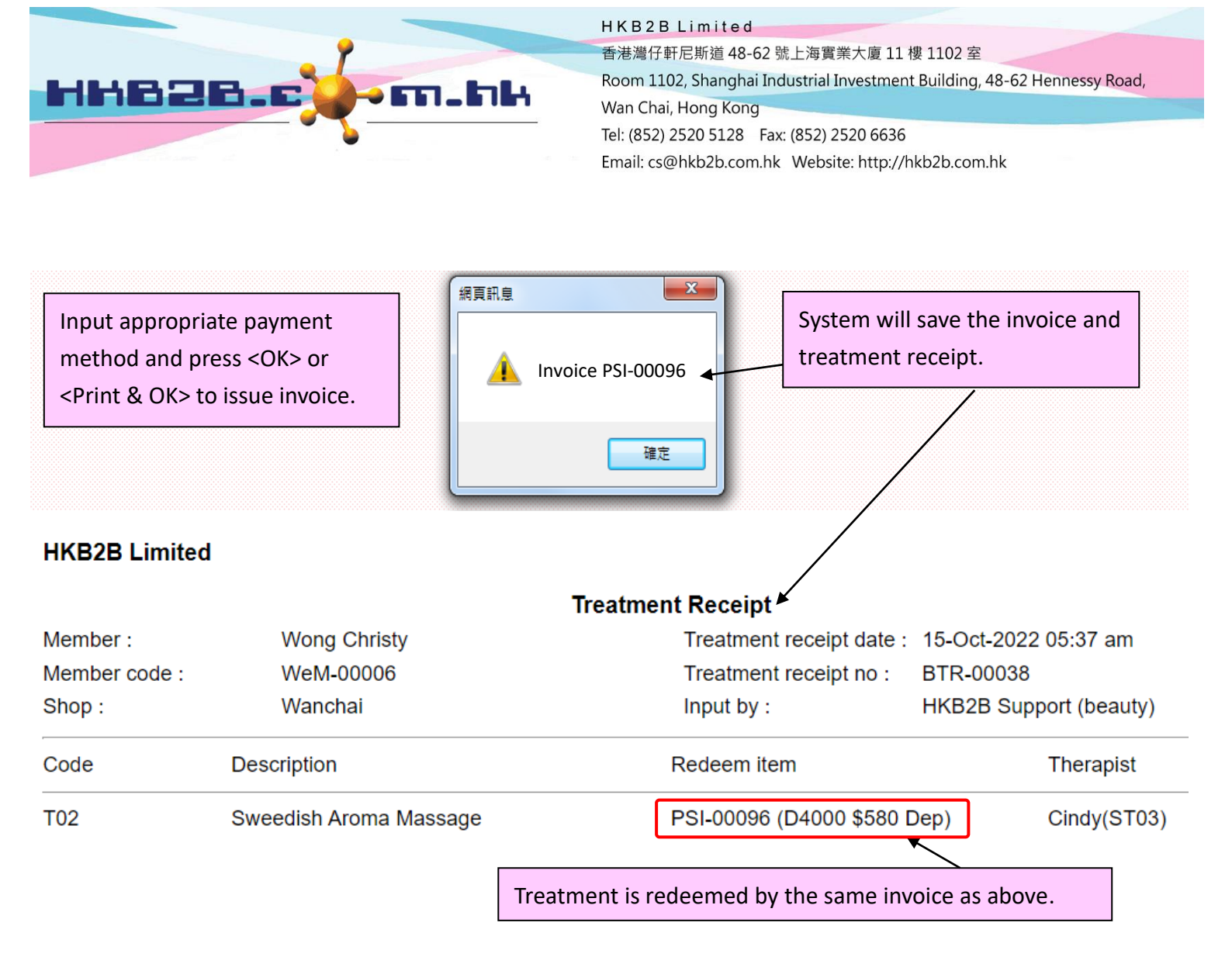

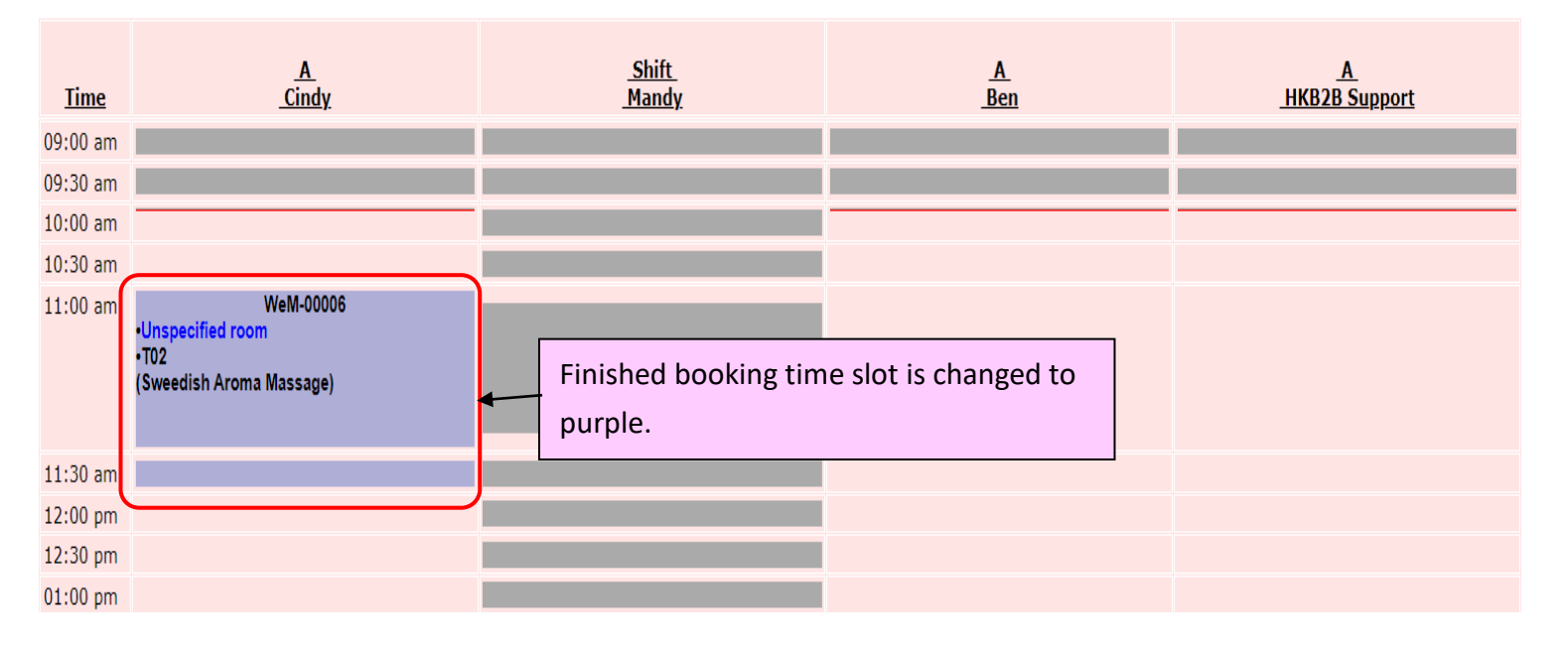